# WWW.UV.ES/RELINT

| VNIVER<br>DØVALÈ | DITAT<br>NCIA         |                      | Valencià<br>Castellano | Directory<br>Login |         | م                                    |
|------------------|-----------------------|----------------------|------------------------|--------------------|---------|--------------------------------------|
| The University   | Undergraduate Studies | Postgraduate Courses | Research and           | I Tech Transfer    |         | International Relations              |
|                  |                       |                      |                        |                    | h       | nternational Relations   Cooperation |
|                  | 1 1 1 1               |                      |                        |                    | Study   | ing at the University                |
|                  |                       |                      |                        |                    | Currei  | nt Students                          |
|                  |                       |                      |                        |                    | Intern  | ational Students                     |
|                  |                       |                      |                        |                    | Teach   | ing and research staff               |
|                  |                       |                      |                        |                    | Staff a | and Faculties Administration         |
|                  |                       |                      |                        |                    | Busine  | ess                                  |

Home > International Relations > International Relations > Official announcements

Erasmus Study Programme

Advertisements and official announcements

Erasmus Placement Programme

SICUE Programme

International Programmes

Other grants

Teaching Staff/Administrative Staff Mobility

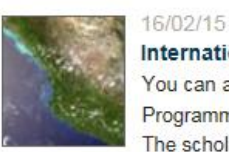

#### International Programme 2015-2016: list of awarded students

You can already check the list of awarded students for 2015-2016 International Programme, Ranking waiting list is also available. The scholarship must be accepted via ENTREU.

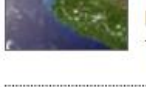

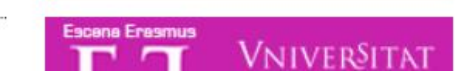

uni>ersia

16/02/15 End .....

| The University                               | Undergraduate Studies                     | Postgraduate Courses                                          | Research and Tech Transfer | International Relations               |
|----------------------------------------------|-------------------------------------------|---------------------------------------------------------------|----------------------------|---------------------------------------|
|                                              |                                           |                                                               |                            | International Relations   Cooperation |
|                                              | AYALA                                     | (a)a                                                          |                            | Studying at the University            |
|                                              |                                           |                                                               |                            | International Students                |
|                                              |                                           |                                                               |                            | Teaching and research staff           |
|                                              | E na c m                                  |                                                               |                            | Staff and Faculties Administration    |
|                                              |                                           |                                                               |                            | Business                              |
| Home > International Relations > Inter       | national Relations > International Progra | ammes > Calendars, subject schedu                             | ules                       |                                       |
| Erasmus Study Programme                      | Calendars and                             | d schedules                                                   |                            |                                       |
| Erasmus Placement Programme                  | Outgoing   Incoming                       | Calendars, subjects and schedule                              | s Useful documents Spe     | cial Programmes   FAQs                |
| SICUE Programme                              |                                           |                                                               |                            |                                       |
| International Programmes                     | University Guide                          |                                                               |                            |                                       |
| Other grants                                 | » UV Guide for incomin                    | g students                                                    |                            |                                       |
| Teaching Staff/Administrative St<br>Mobility | Our campuses<br>aff<br>» Blasco Ibáñez    | » Ov Guide for incoming students Our campuses » Blasco Ibáñez |                            |                                       |
| Agreements                                   | » Tarongers                               |                                                               |                            |                                       |
| Projects                                     | » Burjassot-Paterna                       |                                                               |                            |                                       |
| Language Promotion                           | Academic Calendar                         |                                                               |                            |                                       |
|                                              |                                           |                                                               | ,                          |                                       |
| ontact and Information                       | » Acad                                    | lemic Calendar 2013-2                                         |                            |                                       |
|                                              | » Acad                                    | lemic Calendar 201                                            |                            |                                       |
| fficial announcements                        |                                           |                                                               |                            |                                       |
|                                              | Inform                                    | ation about s                                                 | course programme           | es                                    |
|                                              | » Degi                                    | rees and syllabi                                              |                            |                                       |

Principal's welcome | Mission, view and values | The UV in numbers | History | Governing bodies | Organisational structure | Friends and Former students | UV Life | Languages

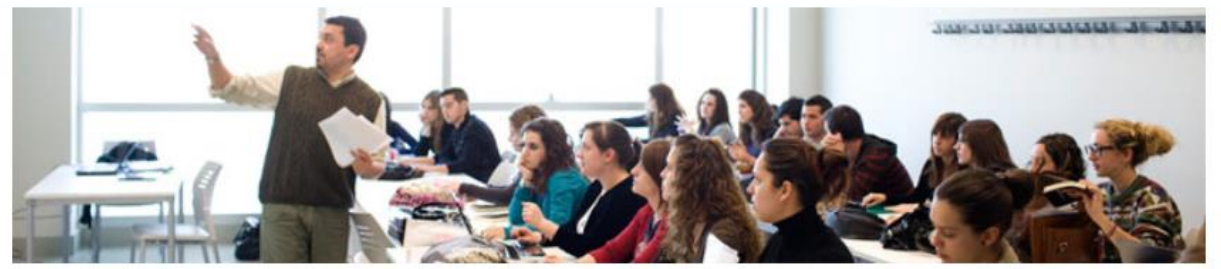

| Studying at the University         |
|------------------------------------|
| Current Students                   |
| International Students             |
| Teaching and research staff        |
| Staff and Faculties Administration |
| Business                           |

Home > Undergraduate Studies > Undergraduate Studies > Degree Programmes Offered

#### Degrees **Degree Programmes Offered** Degree Programmes Offe Degree Programmes Offered Admission Access guide to the UV UV Guide degrees Arts and Humanities Branch Social and Legal Sciences Branch Contact and Information » Degree in Catalan Studies » Degree in Business Management and Administration » Degree in Classical Philology » Degree in Audiovisual Communication Degree in Criminology » Degree in English Studies » Degree in Economics

- » Degree in Finance and Accounting
  - » Degree in Geography and the Environment
  - » Degree in Information and Documentation
  - » Degree in International Business
  - » Degree in Journalism
  - » Degree in Labour Relations and Human Resources
  - » Degree in Law
  - » Degree in Pedagogy
  - » Degree in Physical Activity and Sports Sciences
  - » Degree in Political Sciences and Administration
  - » Degree in Preschool Education
  - » Degree in Primary School Education
  - » Degree in Social Education

## Click on the desired degree, let's say in our case it will be Economics

- » Degree in Hispanic Studies
- » Degree in History
- » Degree in History of Art
- » Degree in Modern Languages and Literatures
- » Degree in Philosophy
- » Degree in Translation and Interlinguistic Mediation: » English » French » German

#### Architecture and Engineering Branch

- » Degree in Chemical Engineering
- » Degree in Computer Engineering
- » Degree in Industrial Electronic Engineering
- » Degree in Multimedia Engineering
- » Degree in Telecommunications Electronic Engineering

# After clicking on the desired degree, you will see a short description:

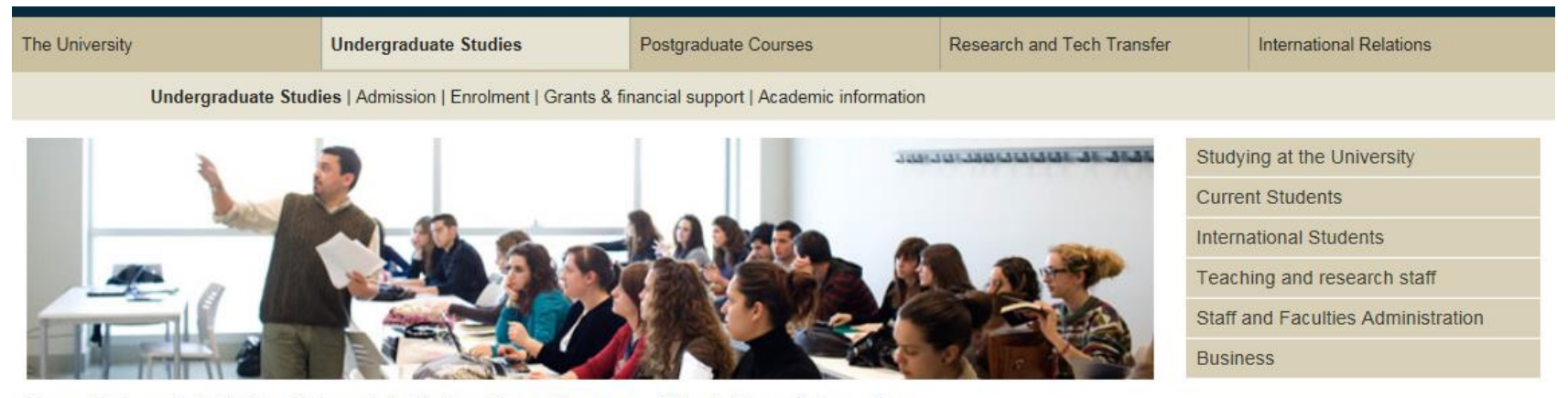

Home > Undergraduate Studies > Undergraduate Studies > Degree Programmes Offered > Degree in Economics

| Degree Programmes Offered | Degree in Econom       | nics                          |                                        |                        |
|---------------------------|------------------------|-------------------------------|----------------------------------------|------------------------|
| Admission                 | Summary Curriculum Com | npetencies   Intership   Unde | rgraduate d. final project   Adaptatio | n   Mobility   Quality |
| Access guide to the UV    | Knowledge branch:      | Social and legal science      |                                        |                        |
| JV Guide degrees          | Taught at:             | FACULTY OF ECONOM             | ΙΥ                                     |                        |
| Contact and Information   | Credits:               | 240                           | Classes:                               | face-to-face           |
|                           | Core subjects:         | 60                            | Years:                                 | 4                      |
|                           | Compulsory subjects:   | 120                           | 1st year available places:             | 210                    |
|                           | Optional subjects:     | 48                            |                                        |                        |
|                           | External placements:   | 12 included in Opt.S.         |                                        |                        |
|                           | Degree final project   | 12                            |                                        |                        |

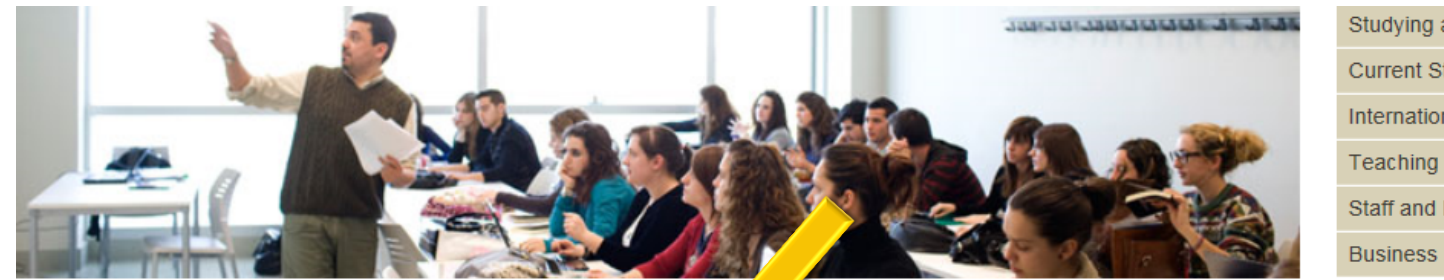

Studying at the University Current Students International Students Teaching and research staff Staff and Faculties Administration

Home > Undergraduate Studies > Undergraduate Studies > Degree Programmes et al > Degree in Economics

| Degree Programmes Offered | Degre     | e in Ecomics                                                     |                    |                                     |
|---------------------------|-----------|------------------------------------------------------------------|--------------------|-------------------------------------|
| Admission                 | Summan    | Curriculum Competencies Intership Undergraduate d. final project | Adaptation Mobilit | y Quality                           |
| Access guide to the UV    | Year S    | tructure Subject-matter/Module structure Itineraries Publication |                    |                                     |
| UV Guide degrees          | Academic  | curse: 2014-2015 🗸                                               |                    |                                     |
| Contact and Information   | 1st cours | e                                                                | Coordination: Bae  | eza Sampere, Ismael                 |
|                           | Code      | Name Credit                                                      | s Character        | Teacher Guide,<br>schedules, exams, |
|                           | 36107     | Statistics I 6                                                   | Basic training     | Check info                          |
|                           | 36105     | Foundations of business management 6                             | Basic training     | Check info                          |
|                           | 36108     | World economic history 6                                         | Basic training     | Check info 🗹                        |
|                           | 36101     | Tools and techniques for learning 6                              | Basic training     | Check info                          |
|                           | 36106     | Introduction to financial accounting 6                           | Basic training     | Check info                          |
| Curriculum                | 36103     | Introduction economics I 6                                       | Basic training     | Check info                          |
| Curriculum                | 36104     | Introduction economics II 6                                      | Basic training     | Check info                          |

> Check info for each course you are interested in

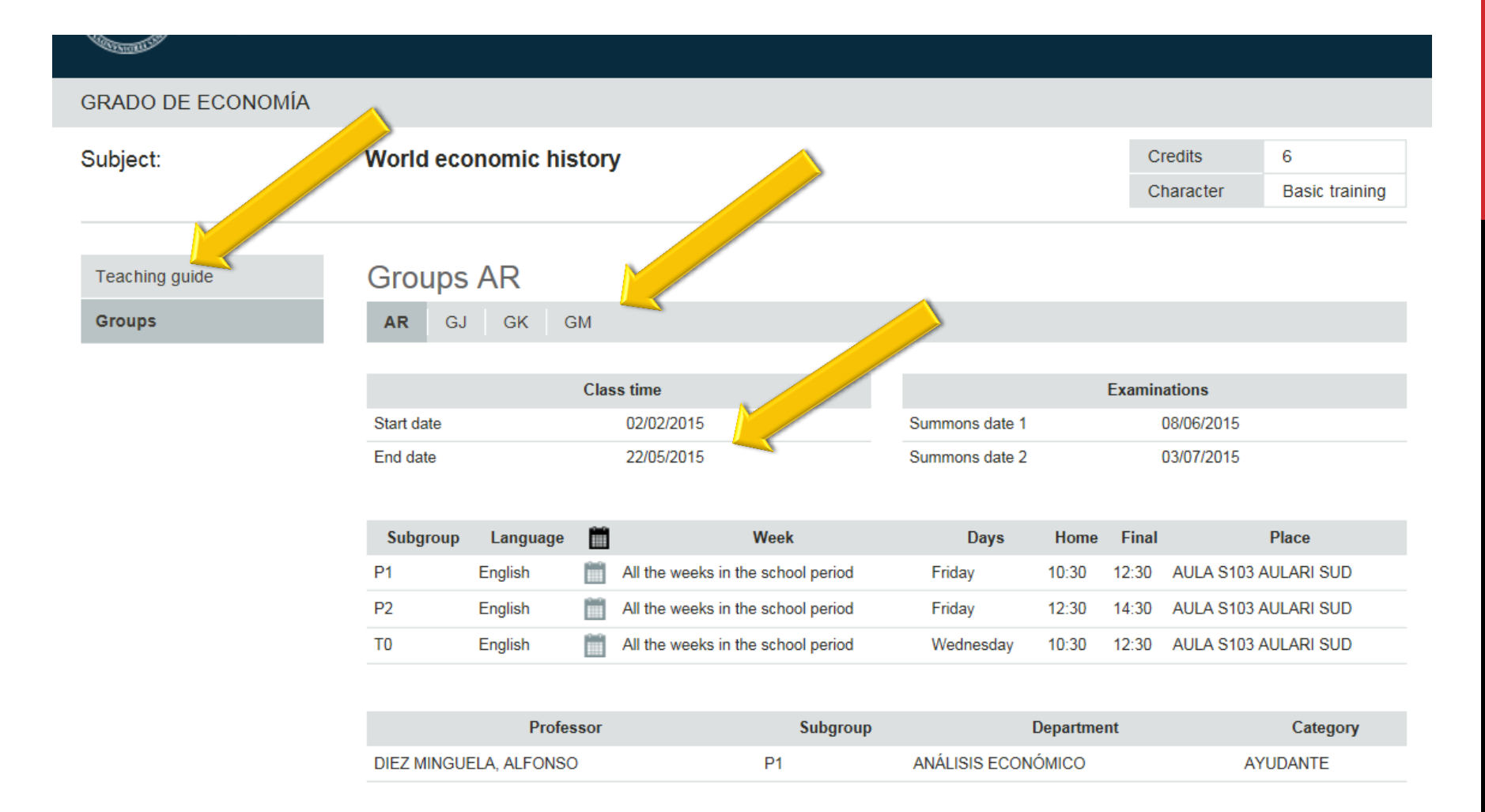

Click on the *groups* and have a look at the start date and the summons date 1 to see if it's a 1st semester course, a 2nd semester course or an annual course

Click on the Teaching guide

## A PDF with the course programme will emerge

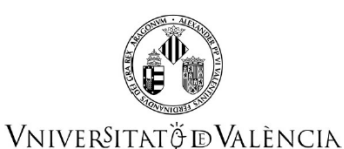

Course Guide 36108 World economic history

| COURSE DATA |  |
|-------------|--|
|             |  |

| Data Subject  |                        |
|---------------|------------------------|
| Code          | 36108                  |
| Name          | World economic history |
| Cycle         | Grade                  |
| Créditos ECTS | 6.0                    |
| Academic year | 2014 - 2015            |

Study (s)

1010

Degree

Center

Acad Period

#### SUMMARY

Business and Economic History (BEH) is a module of the *Grado de Administración y Dirección de Empresas* (GADE) and the *Grado de Finanzas y Contabilidad* (GFYC). This course is taught in the second semester of the first year. It is aimed at examining the evolution and transformation of the world economy, and business organisations. To the prospective students of the *Grado de Administración y Dirección de Empresas* (GADE), *Grado de Economía* (GECO) and the *Grado de Finanzas y Contabilidad* (GFYC), the Business and Economic History course offers the possibility of exploring the world economy in the long run, and learning how the changing economic circumstances (technological and institutional change, consumption patterns, financial crises) have affected the ownership, industrial organisation and management of business organisations.